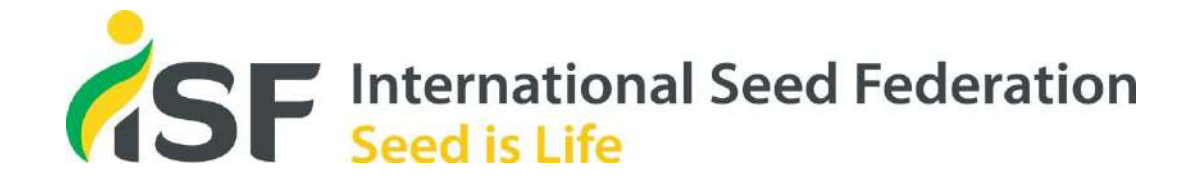

## Launch of the new regulated pest list database

Bénédicte Lebas, Technical Lead - RPLI

06 February 2024

## Topics of the presentation

- Background on the Regulated pest list initiative
- Goals
- Why the need of a new database?
- What's new?
  - Pest categories
  - Pest classification statement
  - Risk mitigation statement
- Navigating through the new RPLI database

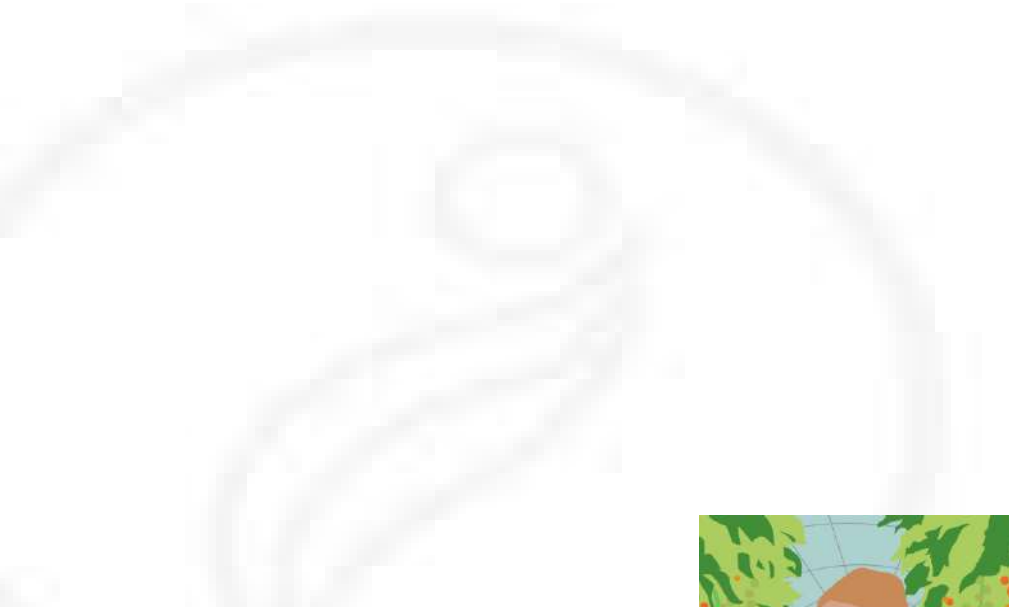

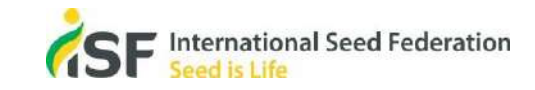

## Background on the Regulated pest list initiative

- Initiated in 2007
- Database of information on regulated pests of internationally traded seed species
- Based on a thorough scientific assessment to determine if seed is a pathway for the entry and spread of pests that are regulated
- Based on the knowledge and experience of the seed industry in managing the risk
- Currently contains **16** crop specific lists
- Publicly available: <u>https://worldseed.org/our-work/phytosanitary-matters/pest-list/</u>

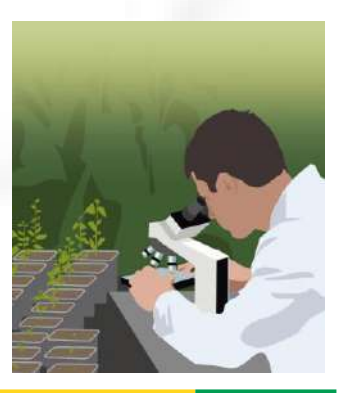

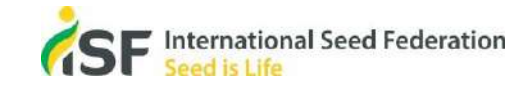

### Goals of the Regulated pest list initiative

- To provide science-based information on crop-pest associations that pose a risk to seed health
- To support scientifically **phytosanitary requirements**
- To promote harmonization of national phytosanitary regulations

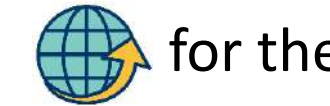

for the safe movement of seed worldwide

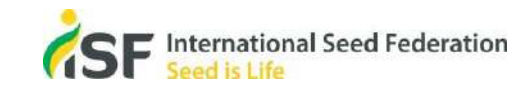

## Why the need of a new RPLI database ?

- Based on feedback received from a survey conducted among members (2021)
  - Format / Layout (to increase visibility of the information)
  - Not user friendly
- Provider of the current database closed in December 2023

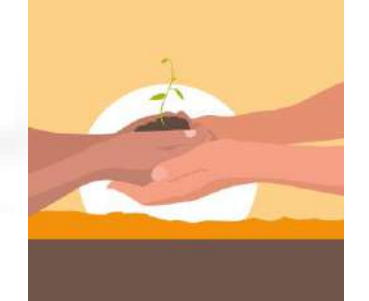

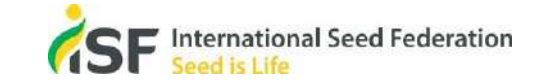

## Why the need of a new RPLI database ?

- Key changes
  - Layout
  - Number, order and titles of sections
  - Renaming of sections
  - New sections

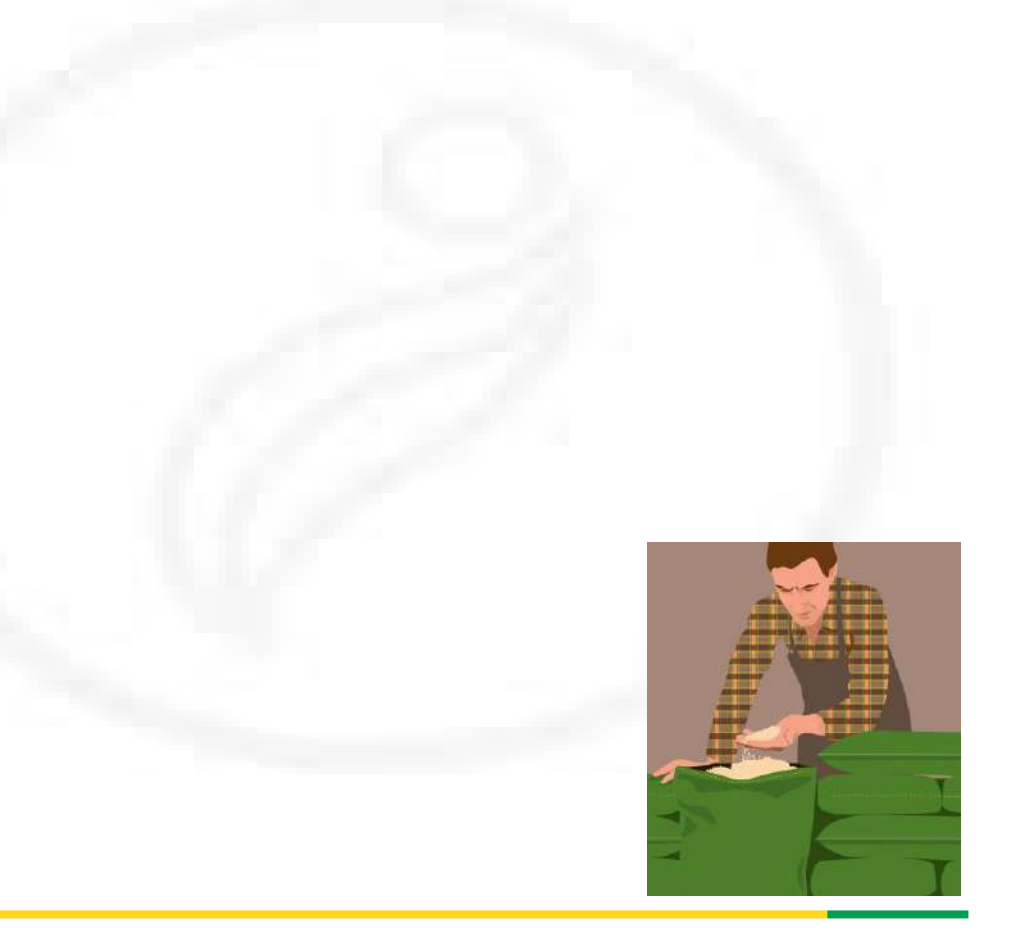

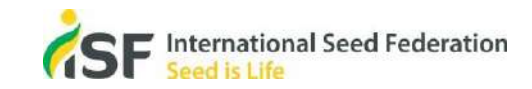

## What's new? Pest categories

### • Why revisiting the pest categories ?

- Old pest categories are no longer fit for purpose
- "Pathway not proven" category as it was, is considered irrelevant during engagement with NPPOs
- Harmonization with other pest lists (e.g., ASTA)

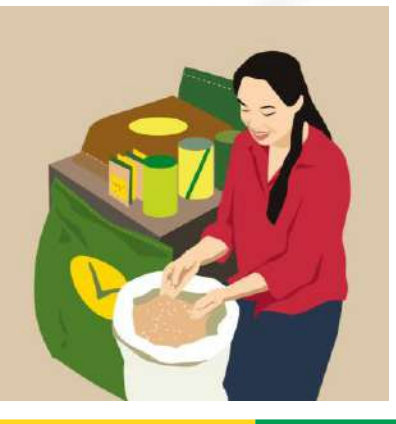

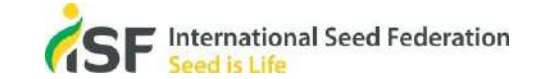

## What's new? Pest categories

| Category       | Meaning                                                                                                    |
|----------------|----------------------------------------------------------------------------------------------------|
| Yes            | Seed is a known pathway for the pest on the crop species                                                                           |
| No             | Seed is not known to be or known to not be a pathway for the pest on the crop species                                              |
| Uncertain      | Seed as a pathway for <u>the pest on the crop</u> species is not certain because the evidence is limited, doubtful, or conflicting |
| Not a host     | No references found indicate that the crop is a natural host for the pest                                                          |
| Not applicable | An assessment could not be conducted since not all species within a genus/family share identical transmission characteristics.     |

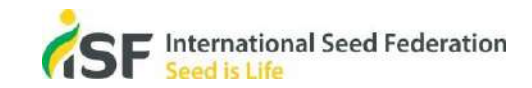

## What's new? Pest classification statements

- Why revisiting the pest classification statements?
  - In response to the results of a survey carried out among members
  - To better support scientifically phytosanitary requirements
- Changes
  - Stronger statement based on scientific literature
  - State facts / data
  - **References** cited at the end of each sentence
  - Standardized sentences

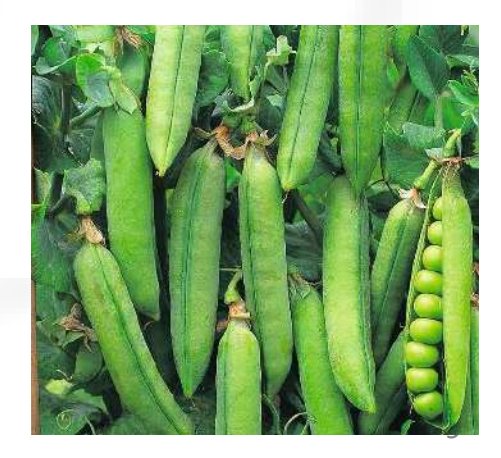

Example: Pea pest list (uploaded Sept 2023)

## What's new? Risk mitigation statements

- Why revisiting the risk mitigation information?
  - To address activities from the seed sector during seed production
  - To support initiatives such as Systems Approach, which emphasizes on activities during seed production
- Changes
  - To <u>broaden</u> the content of the information provided
  - To move the risk mitigation information <u>before</u> the detection information

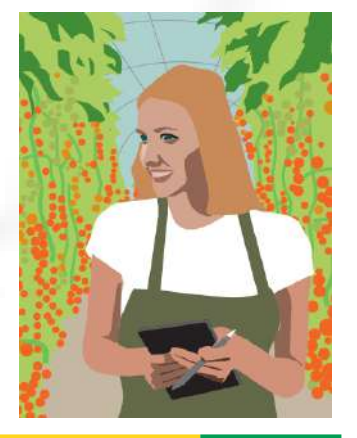

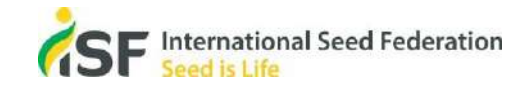

Example: Pea pest list (uploaded Sept 2023)

## What's new? Risk mitigation statements

| Current information                           | Revised information                                                                                                    |
|-----------------------------------------------|----------------------------------------------------------------------------------------------------|
| Can the pest be managed by seed treatment(s)? | <ul> <li>Include <u>current processes</u> applied by the seed industry, for examples:</li> <li>Seed treatments</li> <li>Seed cleaning</li> <li>Field inspection</li> </ul>                                                                                  |
| If yes, what type(s)?                         | - Resistant varieties                                                                                                    |
|                                               | Pest management strategies should:<br>- only be cited in the risk mitigation section<br>- not provide any recommendations<br>- not cite any names of products or active ingredients of treatments<br>- be based on the standard ISPM 38 – Movement of seeds |

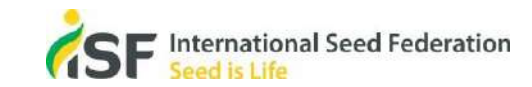

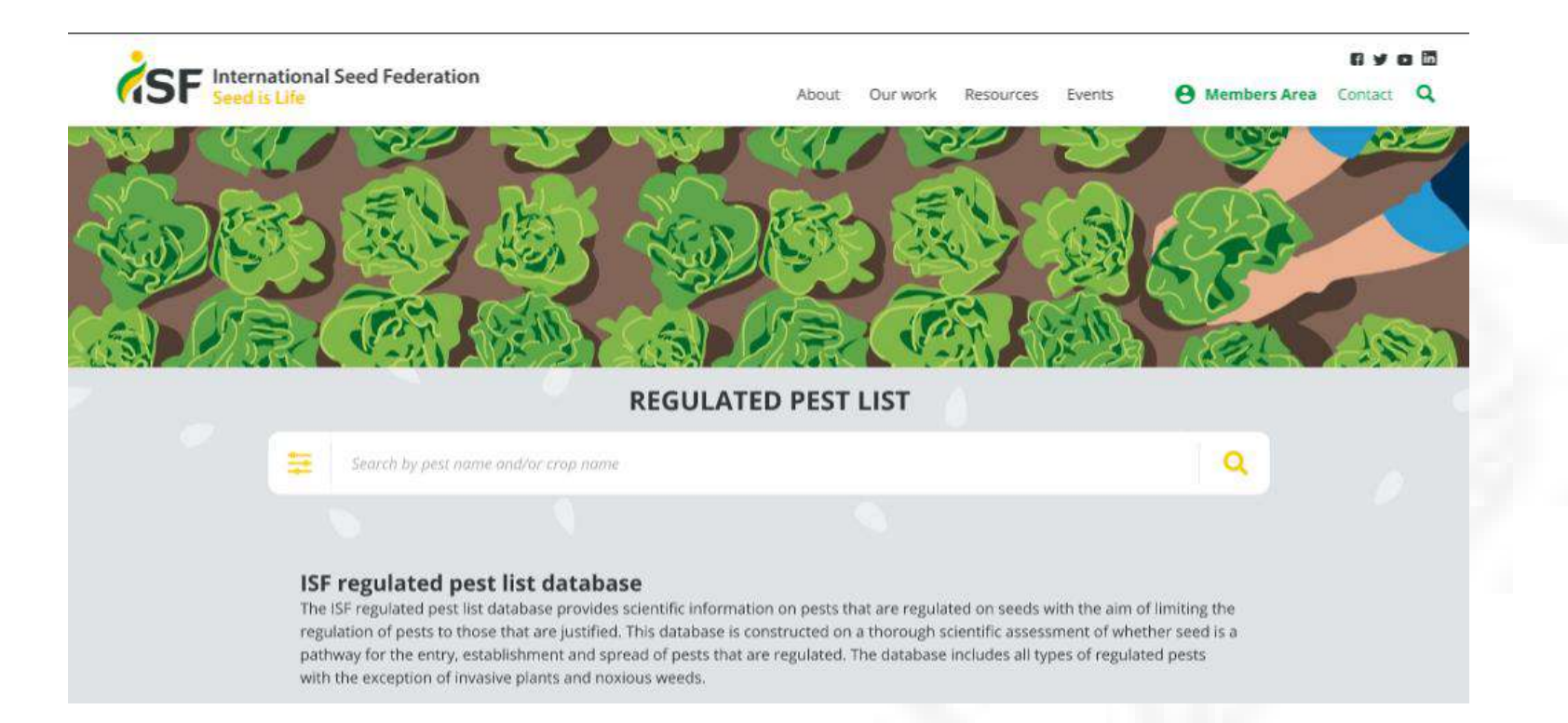

### https://worldseed.org/

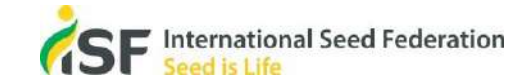

### • How to access the database?

• 2 ways to access the database from the ISF webpage <a href="https://worldseed.org/">https://worldseed.org/</a>

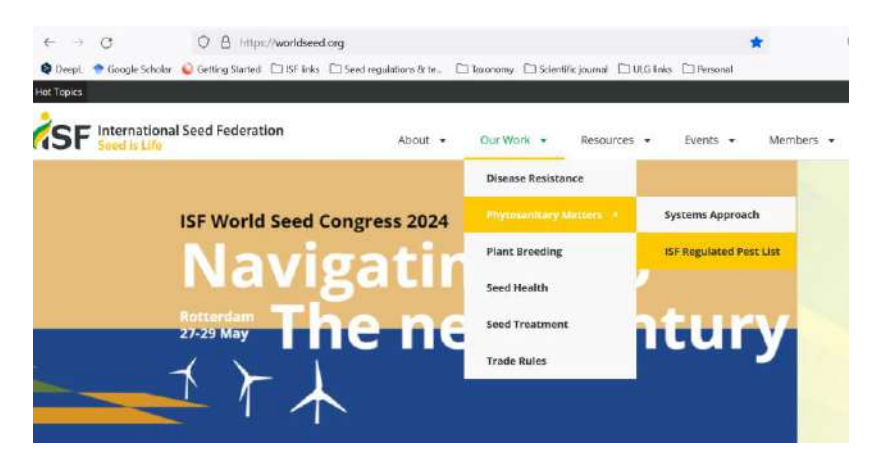

Our Work > Phytosanitary Matters > ISF Regulated Pest List

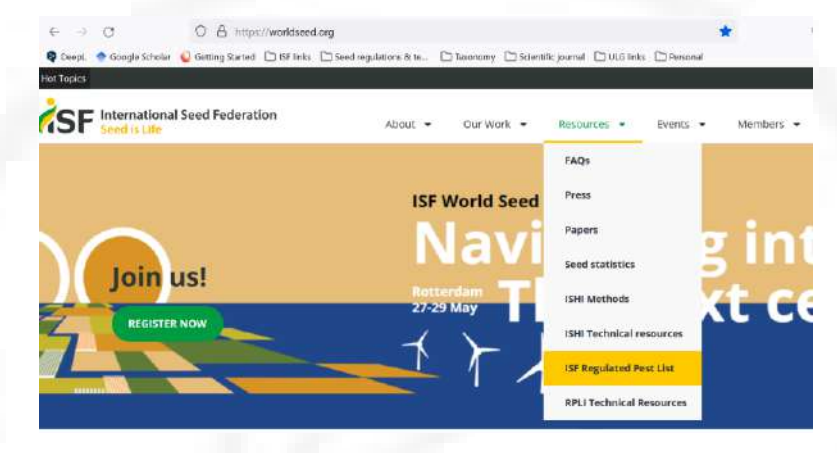

Resources > ISF Regulated Pest List

Direct link to the database : <u>https://isfpestlist.worldseed.org/</u>

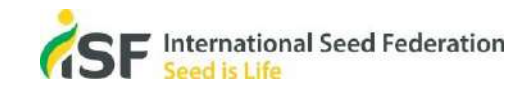

- How to access the database?
  - Land on the Regulated pest list initiative webpage that contains information
    - Assessment process
    - List of crop specific pest lists with the publication date
    - Feedback section

Click on the Go to the database button

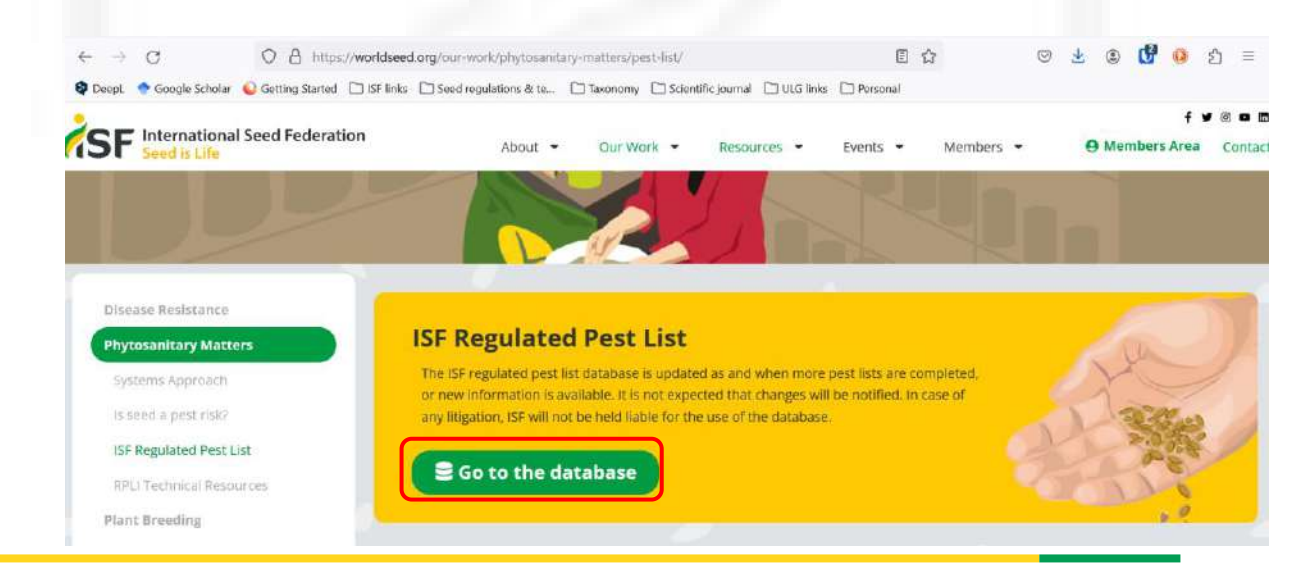

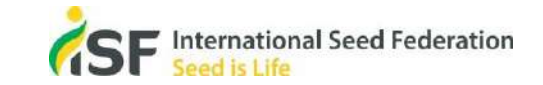

### Front page of the database

SF International Seed Federation

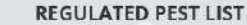

O Search by pest name and/or crop name

#### ISF regulated pest list database

The ISF regulated pest list database provides scientric information on pests that are regulated on seeds with the aim of limiting the regulation of pests to those that are justified. This detabase is constructed on a thorough scientific assessment of whether seed is a pathway for the entry, establishment and spread of pests that ore regulated. The database includes all types of regulated pests with the exception of invasive plants and noxious weeks. More information on the database here.

#### Feedback

The database is a "living document" subject to periodic review and updates based on feedback from view and changes in national phytosanitary regulations for seed. If you think some of the information related we pest is incorrect or incomplete or needs updating, piezes send feedback by or thing have. You be address will be used to improve the database, if deemed necessary

#### Taxonomy

The database follows the terminology used by internationally recognized institutions; see the guidelines developed by the ISF Disease resistance coordination group for information.

#### Disclaimer

The ISF regulated pest list database is updated as and when more pest lists are completed or new information become available. It is not expected that changes will be notified. In case of any litigation, ISF will not be held liable for the use of the database. Note that web links are provided as a convenience and for informational purposes only, they do not constitute an endorsement or an approval by ISF of any of the products, services or opinions of the corporation or organization or individual. ISF cannot be held responsible for the failure of web links.

#### How to cite the database

ISF regulated pest list database, https://isipestlist.worldseed.org/ [lest accessed on Day Month Year]

### Short introduction

### Feedback

- Back to ISF Website

Click on word "here" or on three dots

### Taxonomy

Internationally recognized institutions

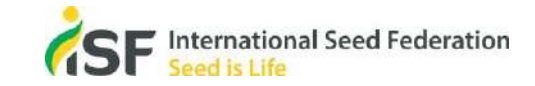

#### Searching the database

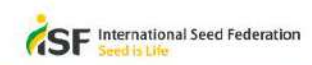

Heack to ISF Website

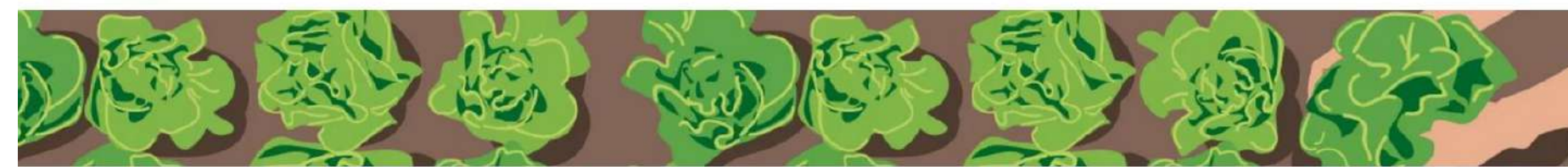

### **REGULATED PEST LIST** ₽ pe Solanum lycopersicum Pea Pellicularia rolfsil Alternana species

:

disa

Trypeta grandis phy updating, please send teedback by dicking here. Your feedback will be used to improve the database, if deemed necessary.

#### Taxonomy

ISI

pat

Fe

The database follows the terminology used by internationally recognized institutions, see the guidelines developed by the ISF Disease resistance coordination group for information.

#### Disclaimer

The ISF regulated pest list database is updated as and when more pest lists are completed or new information become available. It is not expected that changes will be notified. In case of any litigation, ISF will not be held liable for the use of the database. Note that web links are provided as a convenience and for informational purposes only; they do not constitute an endorsement or an approval by ISF of any of the products, services or opinions of the corporation or organization or individual. ISF cannot be held responsible for the failure of web links.

#### How to cite the database

ISF regulated pest list database, https://isfpestlist.worldseed.org/ [last accessed on Day Month Year]

Start typing the name of - Pest : scientific name or synonyms

#### or

- Crop : scientific name or common name

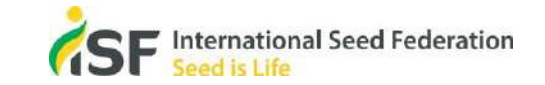

Searching by crop name

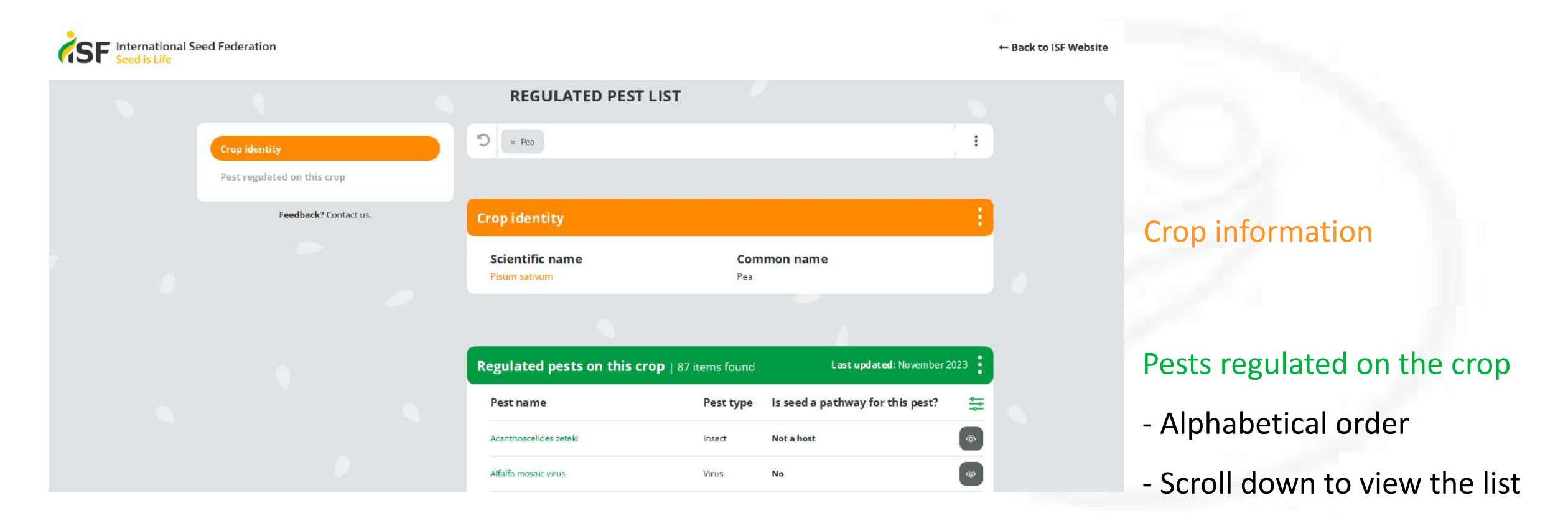

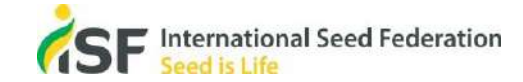

the second second

• Searching by crop name > selecting a pest > filtering by pest categories

| st regulated on this gran  | Regulated pests on this cr      | op   87 items found | Lastup            | idated: November 2023 |                   |
|----------------------------|---------------------------------|---------------------|-------------------|-----------------------|-------------------|
| ist regulated on this crop | Pest name                       | Pest type           | ls seed a pathway | r for this pest?      |                   |
| Feedback? Contact us.      | Acanthoscelides zeteki          | Insect              | Filter            | ×                     |                   |
|                            | The second second second second | Participations      | Туре              | Pathway               | > Filter          |
|                            | Alfalfa mosaic virus            | Virus               | Show all          | Show all              |                   |
|                            | Analytic incomplete the lat     | View                | Bacterium         | 🗖 Yes                 | Click and select  |
|                            | Arabis musaic virus             | Virds               | Chromista         | No                    |                   |
|                            | Ascochyta medicaginicola        | Fungus              | Fungus            | Uncertain             | one or more       |
|                            |                                 |                     | Mito              | Not a host            |                   |
|                            | Ascochyta species               | Fungus              | Mollicute         |                       | - Pest type       |
|                            |                                 | 1628040             | (spiroplasma,     |                       | resttype          |
|                            | Bean common mosaic virus        | Virus               | Nematode          |                       | and / or          |
|                            | Bean golden mosaic virus        | Virus               | Oomycete          |                       |                   |
|                            |                                 |                     | 🔲 Protozoa        |                       | Dest set service  |
|                            | Bean leafroll virus             | Virus               | Viroid            |                       | - Pest categories |
|                            |                                 |                     | Virus             |                       |                   |
|                            | Bean yellow mosaic virus        | Virus               |                   |                       |                   |
|                            | Broad bean mottle virus         | Virus               | Uncertain         | @                     |                   |
|                            | Broad bean wilt virus           | Virus               | No                |                       |                   |

18

• Searching by crop name > selecting a pest

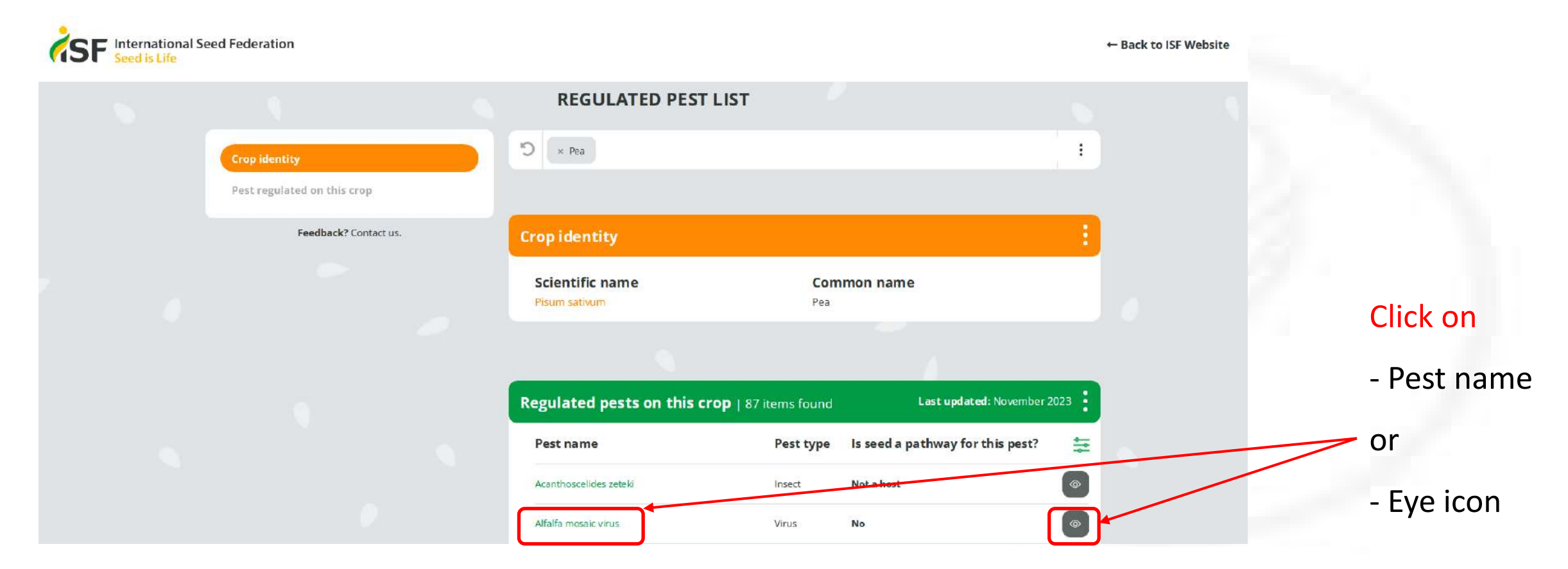

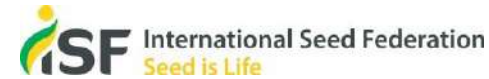

Window to navigate through / the searched data

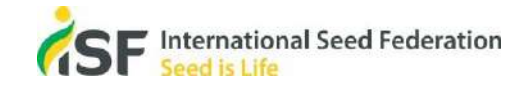

| rop identity               | "D × Pea                                                                                                    | 1                                                                                                    |     |
|----------------------------|----------------------------------------------------------------------------------------------------|----------------------------------------------------------------------------------------------------|-----|
| est identity               |                                                                                                    |                                                                                                    |     |
| est - crop information     |                                                                                                    |                                                                                                    |     |
| est regulated on this crop | Crop identity                                                                                                    |                                                                                                    | C   |
| Feedback? Contact us;      | Scientific name Comm<br>Pisum saturum Pea                                                                                                    | non name                                                                                                    |     |
|                            |                                                                                                    |                                                                                                    |     |
|                            | Pest identity                                                                                                    | Last updated: September 2023                                                                                                    | Pe  |
|                            | <b>Scientific name</b><br>Alfalfa mosoic virus<br><b>Synonym</b><br>Alfalfa mosaic alfamovirus, Alfalfa virus 1, Alfalfa virus 2                                                                                                | Pest type<br>Virus<br>Disease name<br>Mosaic of alfalfa, Mosaic of<br>lucerne, Necrotic tip curl of<br>tomato, Vellow motils of                    |     |
|                            | Death array information                                                                                                    | EPPO pest code                                                                                                    |     |
|                            | Pest - crop mornation                                                                                                    | Los operced. September 2025                                                                                                    | Pe  |
|                            | Is seed a pathway?                                                                                                    | ISF pest code                                                                                                    |     |
|                            | No                                                                                                    | 4 <u>4</u>                                                                                                    |     |
|                            | Past classification                                                                                                    |                                                                                                    | -   |
|                            | There is no evidence that pea seeds is a pathway for Alfalfa mosa<br>showed that AMV was not detected in any of the 30 commercial p<br>host of AMV and was reported in several rountries. like Iran (16-0                       | ic virus (AMV, genus Alfamovirus). Experiments<br>ea seed stocks tesced (16-017). Pea is a natural<br>37) and Australia (16-016, 16-017). Systemic | Γ.  |
|                            | infection with mild to severe symptoms of leaf mottling and crinkl<br>observed on pea plants (16-361). ANV affects a large number of p<br>can cause important yield losses to the effected crops, and some                      | ling, depending on the virus strains, have been<br>lants species worldwide (16-217). AMV infection<br>imes resulting to death of plants (16-015).  | -   |
|                            | Aprilia are responsible for the data similarity of the method of the set transition<br>16-016, 16-120, 16-217). ANV has been reported to be seed transit<br>16-120), lentil and chickpea (Cicer arietinum) (16-118), however no | mitted in several crops like alfalfa (16-119,<br>o studies has shown that it is seed transmitted in                                                |     |
|                            | pea seeds. Available information indicates there is no scientific ba                                                                                                    | isis for regulation of AMV on pea seed,                                                                                                    | - 1 |
|                            | Pest management                                                                                                    |                                                                                                    |     |
|                            | Not applicable                                                                                                    |                                                                                                    | 1   |
|                            | Pest detection                                                                                                    |                                                                                                    | - 1 |
|                            | Not applicable                                                                                                    |                                                                                                    |     |
|                            | References                                                                                                    |                                                                                                    |     |

(16-15) Latham, L.J., Jones, R.A.C. and Coutts, B.A., 2004. Yield losses caused by virus infection in four combinations of non-persistently aphid-transmitted virus and cool-season crop legume. A Australian Journal of Experimental Agriculture, Å 44(1), pp.57-63. link (abstract) [last accessed in September 2023]

(16.16) Latham L Land Jones R A C 2001 Alfalfa mosaic and peased-borne mosaic visuses in

### **Crop information**

### Pest information

### Pest – crop information

- Pest classification
- Pest management
- Pest detection

### - References

Searching by pest name > select crop

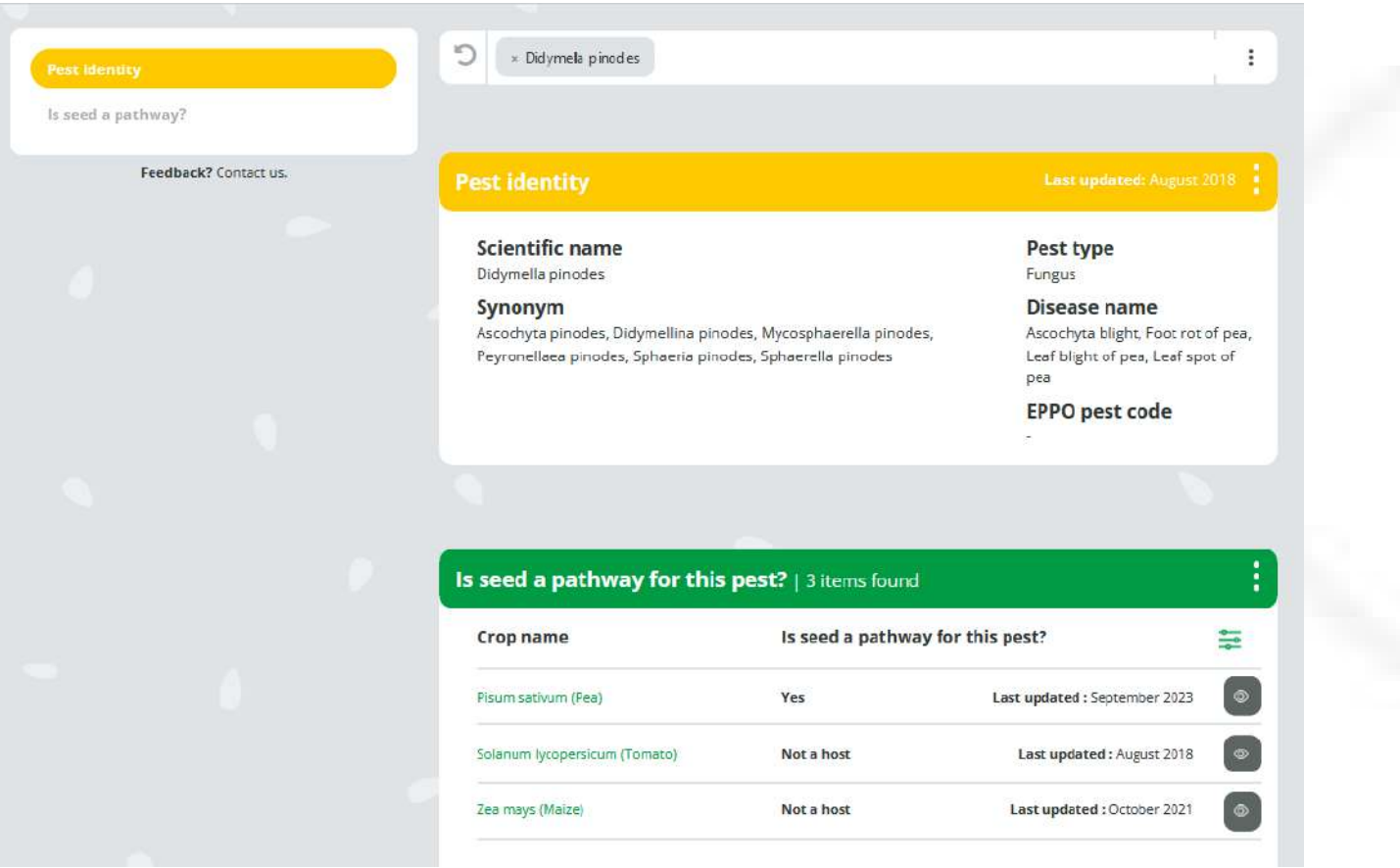

### Pest information

### Crops on which the pest is regulated on

- Alphabetical order
- Scroll down to view them all

Searching by pest name > select crop

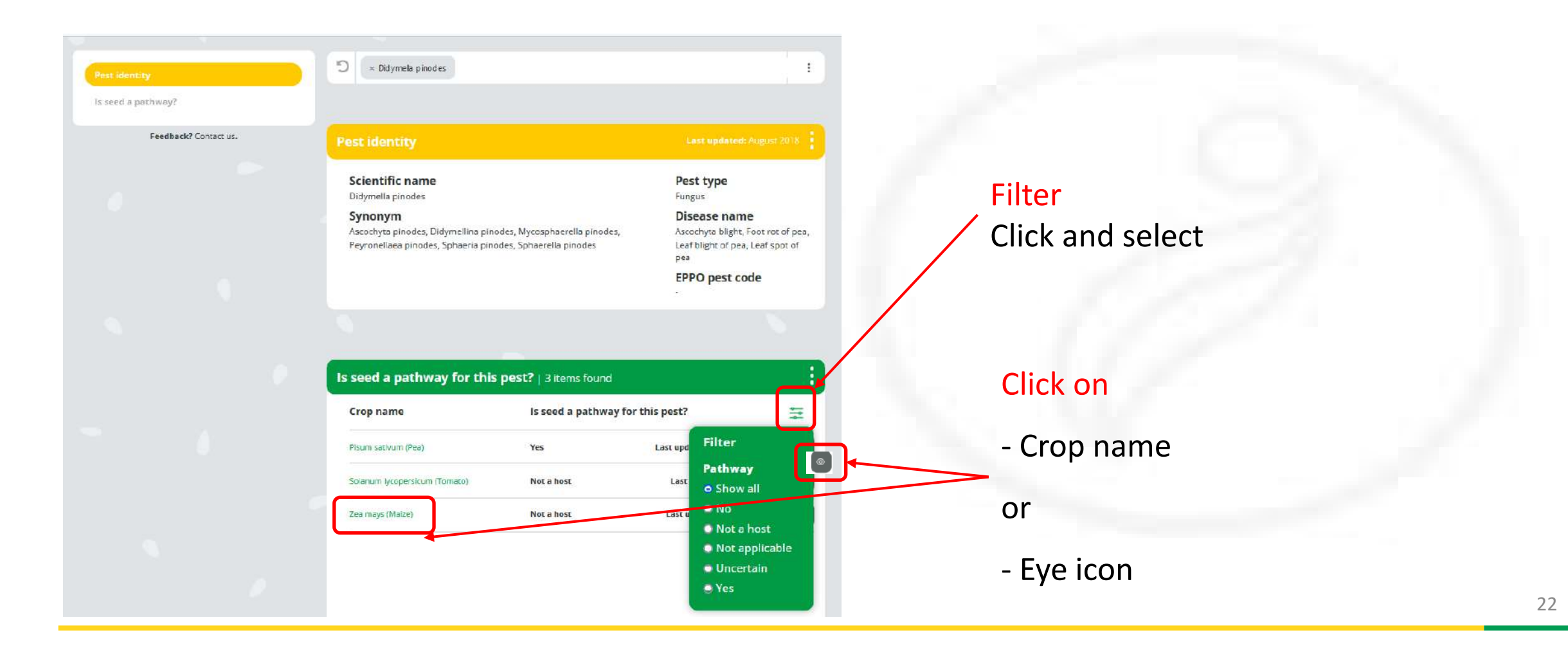

Pest identity

Pest- crop information

Feedback? Contact us.

Is seed a pathway?

Window to navigate through / the searched data

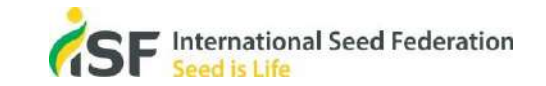

| Pest identity                                                                                      |                    |                                                                                  |
|----------------------------------------------------------------------------------------------------|--------------------|----------------------------------------------------------------------------------|
|                                                                                                    |                    |                                                                                  |
| Scientific name<br>Didymella pinodes                                                               |                    | Pest type                                                                        |
| Synopym                                                                                            |                    | Disease name                                                                     |
| Ascochyta pinodes, Didymellina pinodes, Mycosp                                                     | phaerella pinodes, | Accochyta blight, Foot rot of                                                    |
| Peyroneliaea pinodes, Sphaeria pinodes, Sphaer                                                     | ella pinodes       | Leaf blight of pea, Leaf spot                                                    |
|                                                                                                    |                    | FRBO post code                                                                   |
|                                                                                                    |                    | EFFO pest tode                                                                   |
| Cropidentity                                                                                       |                    | Last updated: September 20                                                       |
| Crop identity                                                                                      | Common a           | Läst updated: September 20                                                       |
| Crop Identity<br>Scientific name<br>Pisum sestrum                                                  | Common na<br>Pea   | Last updated: September 202                                                      |
| Crop identity<br>Scientific name<br>Plaum sativum                                                  | Common na<br>Pea   | Last updated: September 202                                                      |
| Crop Identity<br>Scientific name<br>Pleam serinam<br>Pest - crop information                       | Common na<br>Pea   | Last updated: September 202<br>ame<br>Last updated: September 202                |
| Crop identity<br>Scientific name<br>Pleam serieum<br>Pest - crop information                       | Common na<br>Pea   | Last updated: September 202<br>ame<br>Last updated: September 202                |
| Crop identity<br>Scientific name<br>Plaum cativum<br>Pest - crop information<br>Is seed a pathway? | Common na<br>Pea   | Last updated: September 20<br>ame<br>Last updated: September 20<br>ISF pest code |

economical damage (16-006, 16-151, 15-153). Several studies showed that the fungus is associated with pea seeds (15-006, 16-145, 16-145, 16-152). One report from Australia showed that out of 214 sample of commercial seed tested. D. pinodes was detected in 90% of these samples (16-152). D. pinodes was found to be located meinly in the seed cost of pea seeds (16-145, 16-154). In a 1966 study, pea seedlings were found to be infected even after surface disinfection of the seeds (16-154, 16-154). In a 1966 study, pea seedlings were found to be infected

disinfected seed to seedings varied depending on the seed varieties with an incidence rate of up to 10.2% (16-145). The authors demonstrated that the removal of the seed cast blocked the transmission from seed to seeding (16-145). Infected seeds can cause serious loss through peor germination but is not a source of contamination for an epidemic in areas where the pathogen is already established (16-002, 16-006). In the field, the primary source of inoculum is alrborne spores (16-220). D. pinotes causo overwinter in infected plant residue and usio (16-002, 16-006, 16-220). Infected alternative hosts surrounding pear fielder may also all in the

pathogen䀙s survival from one growing season to the next, as D. pinodes was shown to be able to infect several

Fest management of Didymelia pincodes may include visual crop inspection, testing of a representative sample of each seed lot or seed treatments. Biopesticide treatment of essential oils seem to reduce fungel infection (16-007). Agood control was obtained when pas seeds were treated with either capita... thiram or beniate

legume hosts when inoculated with a spore suspension of the fungus (16-224)

(16-152, 16-154). Other chemical also provide good protection (16-008).

Pest management

Pest information

### Crop information

### Pest – crop information

- Pest classification
- Pest management
- Pest detection
- References

### • Exporting data & Feedback

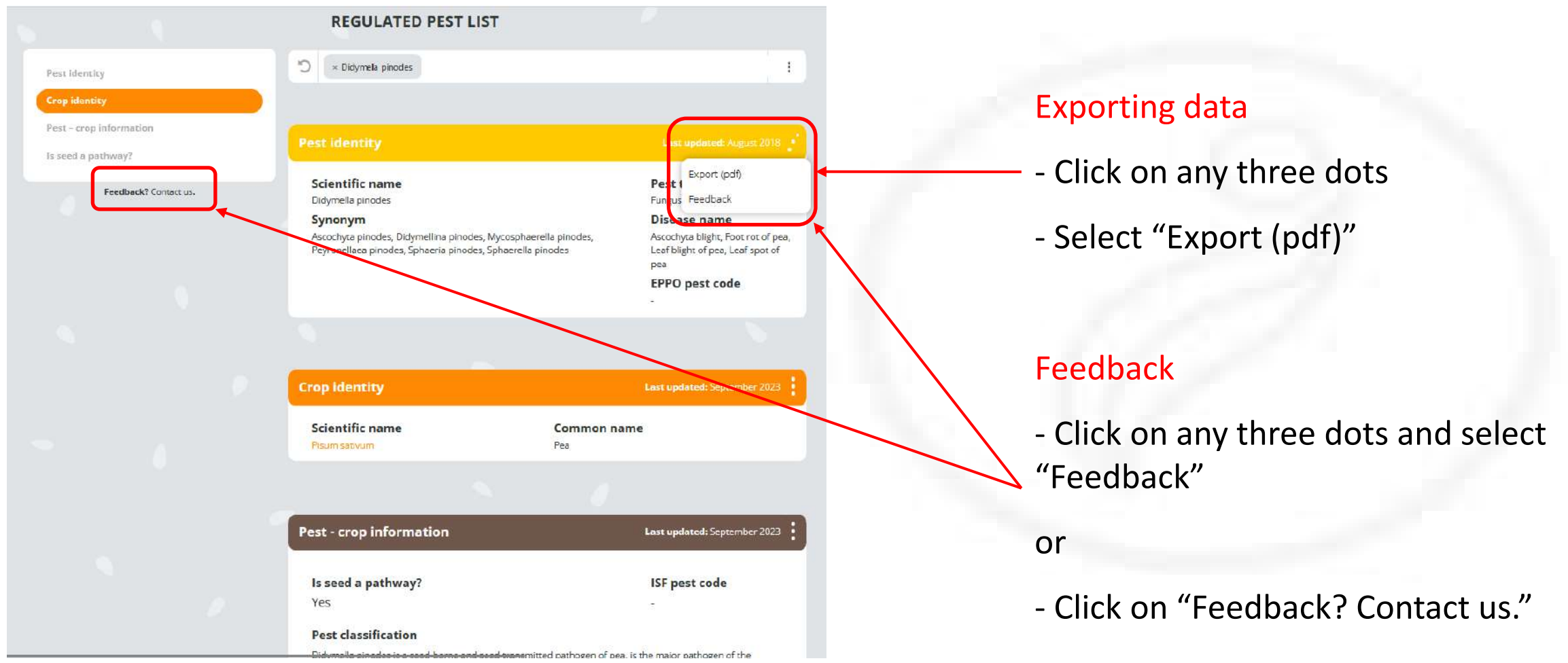

### Report

- Information searched
- Date of download
- Disclaimer

| Pest identity                                                                                           | Last updated: September 2023                                                                      |
|----------------------------------------------------------------------------------------------------|---------------------------------------------------------------------------------------------------|
| Scientific name                                                                                         | Pest type                                                                                         |
| Didymella pinodes                                                                                       | Fungus                                                                                            |
| Synonym                                                                                                 | Disease name                                                                                      |
| Ascochyta pinodes, Didymellina pinodes, Mycosphae<br>Peyronellaea pinodes, Sphaeria pinodes, Sphaerella | rella pinodes, Ascochyta blight, Foot rot of pea,<br>pinodes Leaf blight of pea, Leaf spot of pea |
|                                                                                                    | EPPO pest code                                                                                    |
|                                                                                                    | -                                                                                                 |
| Crop identity                                                                                           | Last updated: September 2023                                                                      |
| Scientific name C                                                                                       | Common name                                                                                       |
| Pisum sativum P                                                                                         | Pea                                                                                               |
|                                                                                                    |                                                                                                   |
| Pest - crop information                                                                                 | Last updated: September 2023                                                                      |
| <b>Is seed a pathway?</b><br>Yes                                                                        | ISF pest code<br>-                                                                                |
|                                                                                                    |                                                                                                   |
|                                                                                                    |                                                                                                   |

SF International Seed Federation

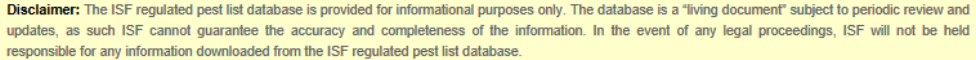

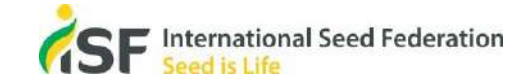

**Regulated Pest List** 

Information downloaded on February 2024

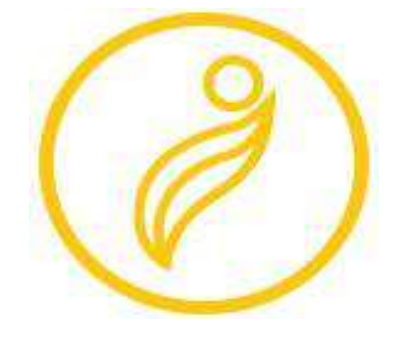

# Seed is Life

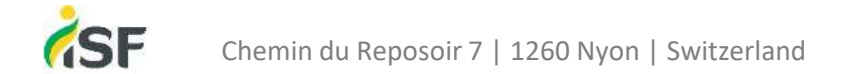

www.worldseed.org